# Getting Started

Thank you for purchasing the MS-6367 v1.X M-ATX mainboard. The MS-6367 mainboard is a superior computer mainboard based on nVIDIA Crush 11 & MCP-D chipsets for optimal system efficiency. Designed to fit the advanced AMD<sup>®</sup> Duron/Athlon processors in the 462 pin package, the MS-6367 mainboard delivers a high performance and professional desktop platform solution.

| $\frown$ |                         |     |
|----------|-------------------------|-----|
|          | TOPICS                  |     |
|          | Mainboard Specification | 1-2 |
|          | Mainboard Layout        | 1-5 |
|          | Quick Components Guide  | 1-6 |
|          |                         |     |

# **Mainboard Specification**

#### CPU

Q Supports Socket A for AMD<sup>®</sup> Duron<sup>™</sup>/Athlon<sup>™</sup> processor

Supports 650MHz, 700MHz, up to 1.5GHz or higher

#### Chipset

Q nVIDIA<sup>®</sup> Crush 11 chipset

- AGP 4x (1.5V only)
- Supports 200/266 MHz FSB
- 64-bit / 128-bit DDR memory controller
- Integrated GeForce2 MX-class advanced Graphics Processing Unit
- LDT interface to MCP (800MB/sec max)
- Multiplex DVI / TV Interface with AGP Slot

Q nVIDIA® nFORCE MCP-D (Media Communications Processor)

- Dual ATA/100 controller
- USB OHCI 1.0a up to 6 ports
- IEEE 802.3 compatible MAC (MII)
- Integrated Audio Processor Unit
- AC '97 2.1 Compliant Interface
- Dolby Digital S/PDIF output function

#### **Main Memory**

Q Supports 2 DDR DIMM

Supports a maximum memory size of 1GB

Q Supports either 64- or 128-bit system memory

#### Slots

- One AGP 2.0 4x **1.5V** slot
- Three 32-bit Master PCI 2.2 Slots
- Q Supports 3.3/5∨ PCI bus Interface

#### **On-BoardIDE**

- ▲ An IDE controller on the MCP/MCP-D chipset provides IDE HDD/CD-ROM with PIO, Bus Master and Ultra DMA 100 operation modes.
- Can connect up to four IDE devices

#### Audio

- Chip integrated (6 channels audio)
- APU integrated in MCP-D (Audio Processing Unit)
  - Supports up to 256 hardware-processed voices or 64 hardware voices in 3D
  - Supports multi-speaker 3D audio (2/4 channel)
  - S/PDIF interface (MCP-D)

#### Video

- Q 256-bit 3D and 2D graphics accelerator
- Q 2nd generation T & L engine, nVIDIA Shading Rasterizer-NSR
- Q Multiplex DVI/TV interface with the AGP slot
- PC2001 compliant SMA and operates with either 64-bit or 128-bit system memory installed

#### Network (Optional)

- Chip Integrated
  - 10/100 BaseT Ethernet/Fast Ethernet

#### **On-Board Peripherals**

On-Board Peripherals include:

- 1 floppy port supports 2 FDDs with 360K, 720K, 1.2M, 1.44M and 2.88Mbytes.
- 1 serial port (COMA)
- 1 parallel port supports SPP/EPP/ECP mode
- 6 USB ports (2 rear connectors and 2 USB front pin headers- 4 ports)
- 1 IrDA connector
- 1 Audio/Game Port
- 1 VGA Port

#### BIOS

- The mainboard BIOS provides "Plug & Play" BIOS which detects the peripheral devices and expansion cards of the board automatically.
- The mainboard provides a Desktop Management Interface (DMI) function which records your mainboard specifications.

#### Dimension

M-ATX Form Factor: 9.6 inch x 9.6 inch

#### Mounting

**Q** 6 mounting holes

#### Others

- LAN Wake Up function
- Q. Modem (Internal/External) Ring Wake Up function
- Q PC99 Color Connector

# **Mainboard Layout**

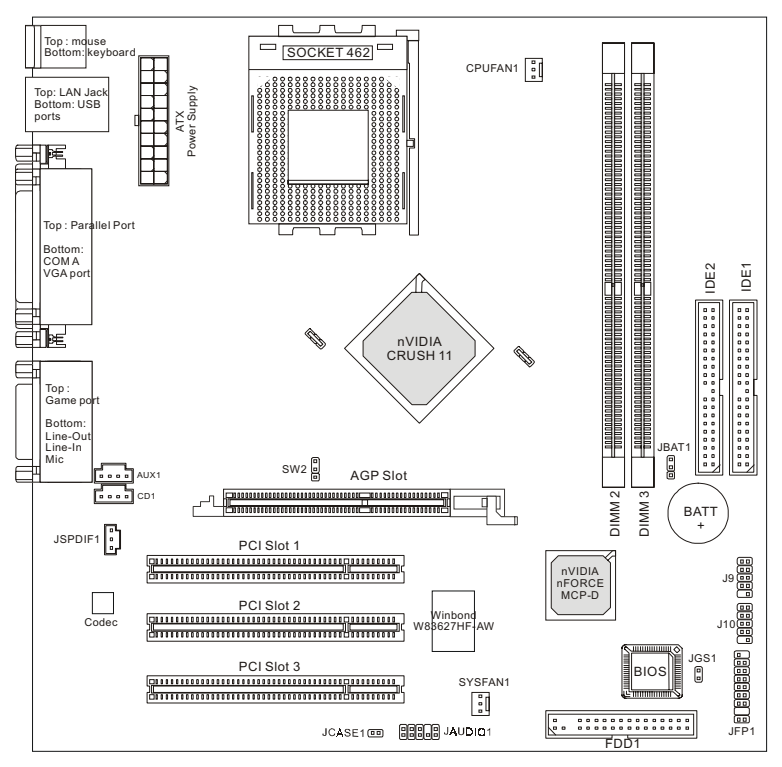

MS-6367 Micro ATX Mainboard

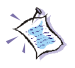

*Note:* One unique *MAC Address* label is attached on PCI Slot 3 of the motherboard that supports LAN. The label looks like the picture below but its number varies depending on the board you purchased.

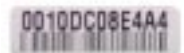

MAC Address Label

# Quick Components Guide

| Component             | Function                         | Reference   |
|-----------------------|----------------------------------|-------------|
| SW2                   | CPU FSB Selection jumper         | See p. 2-4  |
| JWR1                  | ATX 20-pin Power Connector       | See p. 2-7  |
| JKBMS1                | Mouse Connector                  | See p. 2-8  |
| JKBMS1                | Keyboard Connector               | See p. 2-9  |
| USB Connectors        | Connecting to USB devices        | See p. 2-9  |
| COM A                 | Connecting to Serial port        | See p. 2-10 |
| VGA Connector         | Connecting to VGA port           | See p. 2-10 |
| LPT1                  | Parallel port connector          | See p. 2-11 |
| Game/Audio Connectors | Connecting to Game/Audio devices | See p. 2-12 |
| RJ-45 LAN Jack        | Connecting to LAN devices        | See p. 2-12 |
| FDD1                  | Floppy disk drive connector      | See p. 2-13 |
| IDE1~ IDE2            | Hard disk connectors             | See p. 2-14 |
| JFP1                  | Case connectors                  | See p. 2-15 |
| CD1                   | CD-in connector                  | See p. 2-17 |
| AUX1                  | Aux line-in connector            | See p. 2-17 |
| JGS1                  | Power Saving Switch Connector    | See p. 2-17 |
| JCASE1                | Chassis intrusion switch         | See p. 2-18 |
| J9 & J10              | Front USB connectors             | See p. 2-18 |
| CPUFAN1/SYSFAN1       | Fan power connectors             | See p. 2-19 |
| JSPDIF1               | SPDIF Connector                  | See p. 2-20 |
| JAUDIO1               | Front panel audio connector      | See p. 2-21 |
| JBAT1                 | Clear CMOS jumper                | See p. 2-22 |
| AGP Slot              | Connecting to expansion cards    | See p. 2-23 |
| PCI Slots             | Connecting to expansion cards    | See p. 2-23 |

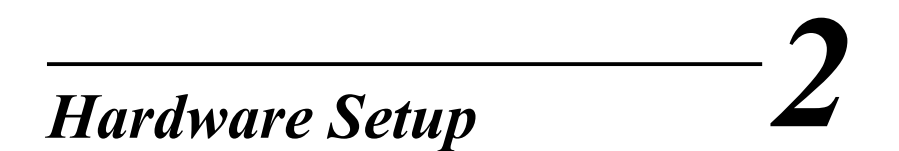

This chapter provides you with the information about hardware setup procedures. While doing the installation, be careful in holding the components and follow the installation procedures. For some components, if you install in the wrong orientation, the components will not work properly.

Use a grounded wrist strap before handling computer components. Static electricity may damage the components.

| TOPICS                       |      |
|------------------------------|------|
| Central Processing Unit: CPU | 2-2  |
| Memory                       | 2-5  |
| Power Supply                 | 2-7  |
| Back Panel                   | 2-8  |
| Connectors                   | 2-13 |
| Jumpers                      | 2-22 |
| Slots                        | 2-23 |
| <                            | )    |

# **Central Processing Unit: CPU**

The mainboard supports AMD<sup>®</sup> Athlon<sup>™</sup> and Duron<sup>™</sup> processors. It uses a CPU socket called Socket A for easy CPU installation. **Make sure the CPU has a Heat Sink and a cooling fan attached on the top to prevent overheating.** If you do not find the Heat Sink and cooling fan, contact your dealer to purchase and install them before turning on the computer.

## **CPU Installation Procedures**

- 1. Pull the lever sideways away from the socket. Then, raise the lever up to a 90-degree angle.
- 2. Look for the cut edge. The cut edge should point towards the lever pivot. The CPU will only fit in the correct orientation.
- 3. Press the CPU down firmly into the socket and close the lever. As the CPU is likely to move while the lever is being closed, always close the lever with your finger pressing tightly on top of the CPU to make sure the CPU is properly & completely embedded into the socket.

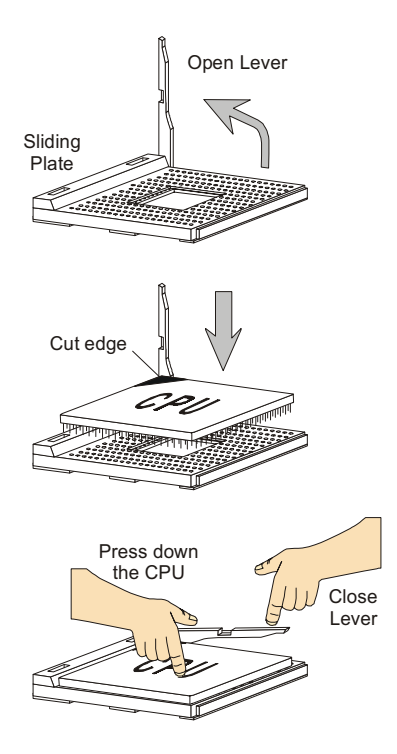

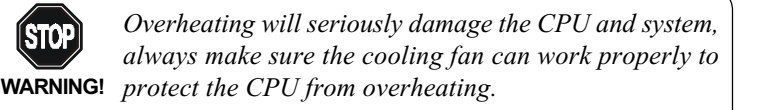

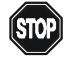

## WARNING! Thermal Issue for CPU

As processor technology pushes to faster speeds and higher performance, thermal management becomes increasingly crucial when building computer systems. Maintaining the proper thermal environment is key to reliable operation. As such, the processor must be maintained in the specified thermal requirements.

AMD Athlon<sup>TM</sup>/Duron<sup>TM</sup> processor with a speed of **600MHz and above** requires LARGER heatsink and fan. You also need to add thermal grease between the CPU and heatsink to improve heat dissipation. Then, make sure that the CPU and heatsink are securely fastened and in good contact with each other. These are needed to prevent damaging the processor and ensuring reliable operation. If you want to get more information on the proper cooling, you can visit AMD's website for reference.

## **CPU Core Speed Derivation Procedure**

| If   | CPU Clock      | = | 100MHz                      |
|------|----------------|---|-----------------------------|
|      | Core/Bus ratio | = | 7                           |
| then | CPU core speed | = | Host Clock x Core/Bus ratio |
|      |                | = | 100MHzx7                    |
|      |                | = | 700MHz                      |
|      |                |   |                             |

## **CPU FSB Selection Jumper: SW2**

To use a 133MHz CPU, you need to set the SW2 jumper to short 1-2 pin. To use a 100MHz CPU, set the SW2 jumper to short 2-3 pin.

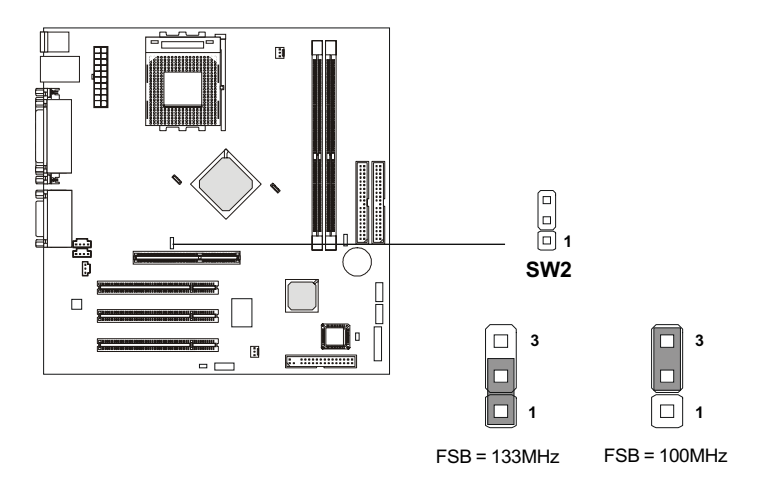

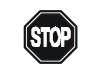

#### **Overclocking**

WARNING!

This motherboard is designed to support overclocking. However, please make sure your components are able to tolerate such abnormal setting, while doing overclocking. Any attempt to operate beyond product specifications is not recommended. We do not guarantee the damages or risks caused by inadequate operation or beyond product specifications.

# Memory

Depending on the model you have purchased, the mainboard provides 2 sockets for 184-pin DDR DIMM (Double In-Line Memory Module) modules and supports a maximum memory size of 1GB (2 DIMM slots). You can install PC1600/PC2100 DDR SDRAM modules on the DDR DIMM slots (DIMM 1~2).

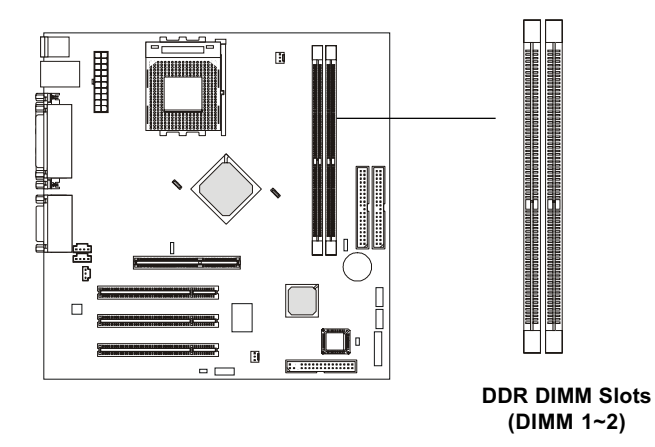

# **Introduction to DDR SDRAM**

DDR (Double Data Rate) SDRAM is similar to conventional SDRAM, but doubles the rate by transfering data twice per cycle. It transfers data on both the rising and falling edges of the clock. Conventional SDRAM only uses the rising edge of the clock to transfer data. Therefore, conventional SDRAM is called SDR (Single Data Rate) SDRAM.

DDR SDRAM uses 2.5 volts as opposed to 3.3 volts used in SDR SDRAM, and requires 184-pin DIMM modules rather than 168-pin DIMM modules used by SDR SDRAM. DDR SDRAM is also known as SDRAM-II, DDR DRAM and DSDRAM (Double-Speed DRAM).

Two types of DDR are available at the time of writing: PC1600 & PC2100. PC1600 DDR SDRAM running at 100MHz will produce about 1.6GB/s memory bandwidth. PC2100 running at 133MHz will produce 2.1GB/s memory bandwidth. High memory bandwidth makes DDR an ideal solution for high performance PC, workstations and servers.

# **DIMM Modules Combination**

At least one DIMM module should be installed on the motherboard. You can install memory modules in any combination as follows:

| Slot                                     | Momory Module       | Total Memory |
|------------------------------------------|---------------------|--------------|
| Slot 1                                   | 64MB, 128MB, 256MB, | 64MB~512MB   |
| (Bank 0 & 1)                             |                     |              |
| Slot 2                                   | 64MB, 128MB, 256MB, | 64MB~512MB   |
| (Bank 2 & 3)                             |                     |              |
| Maximum System Memory Supported 64MB~1GB |                     |              |

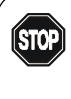

Warning: We don't recommend to install DOUBLE-SIDED DDR266 module on DDR 3 slot because it will cause all memory modules to slower down and run at 200MHz.

# **Installing DDR Modules**

- The DDR DIMM has only one notch on the center of module. The module 1. will only fit in the right orientation.
- 2. Insert the DIMM memory module vertically into the DIMM slot. Then push it in until the golden finger on the memory module is deeply inserted in the socket.

*FIP*: You can barely see the golden finger if the module is properly inserted in the socket.

3. The plastic clip at each side of the DIMM slot will automatically close.

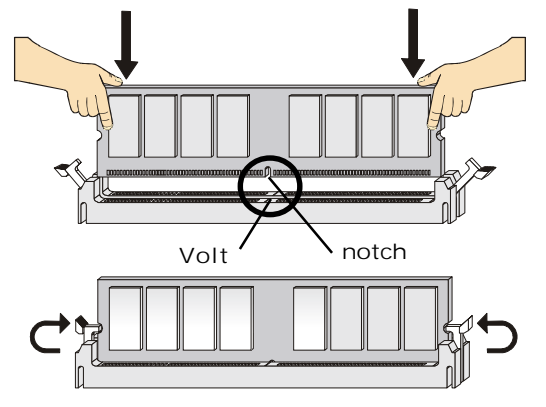

# **Power Supply**

The mainboard supports ATX power supply for the power system. Before inserting the power supply connector, always make sure that all components are installed properly to ensure that no damage will be caused.

# ATX 20-Pin Power Supply

This connector allows you to connect to an ATX power supply. To connect to the ATX power supply, make sure the plug of the power supply is inserted in the proper orientation and the pins are aligned. Then push down the power supply firmly into the connector.

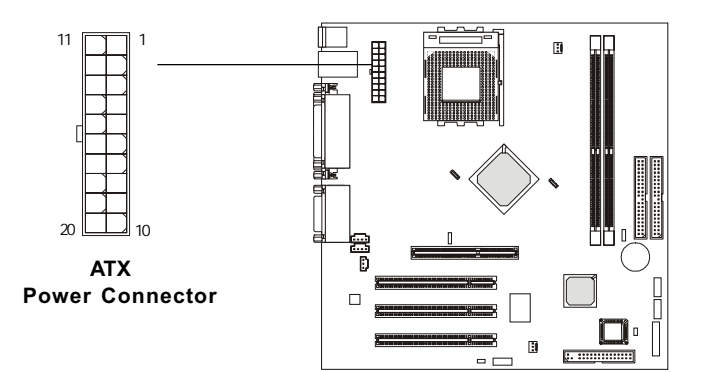

| PIN | SIGNAL | PIN | SIGNAL |
|-----|--------|-----|--------|
| 1   | 3.3V   | 11  | 3.3V   |
| 2   | 3.3V   | 12  | -12V   |
| 3   | GND    | 13  | GND    |
| 4   | 5V     | 14  | PS_ON  |
| 5   | GND    | 15  | GND    |
| 6   | 5V     | 16  | GND    |
| 7   | GND    | 17  | GND    |
| 8   | PW_OK  | 18  | -5V    |
| 9   | 5V_SB  | 19  | 5V     |
| 10  | 12V    | 20  | 5V     |
|     |        |     |        |

# **Back Panel**

The Back Panel provides the following connectors:

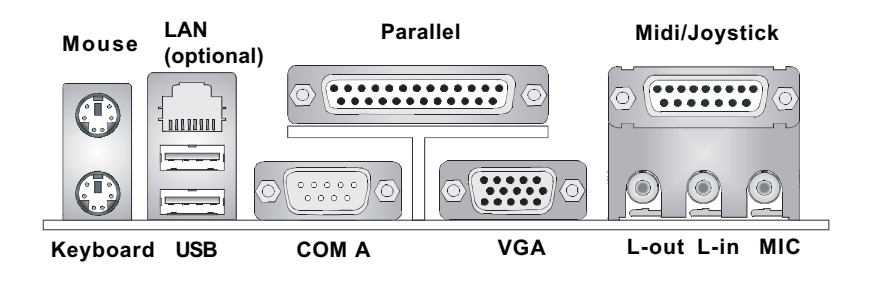

#### **Mouse Connector: JKBMS1**

The mainboard provides a standard  $PS/2^{\mbox{\tiny \ensuremath{\mathbb{R}}}}$  mouse mini DIN connector for attaching a  $PS/2^{\mbox{\tiny \ensuremath{\mathbb{R}}}}$  mouse. You can plug a  $PS/2^{\mbox{\tiny \ensuremath{\mathbb{R}}}}$  mouse directly into this connector. The connector location and pin assignments are as follows:

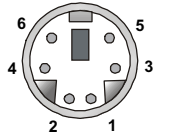

PS/2 Mouse (6-pin Female)

Pin Definition

| PIN | SIGNAL      | DESCRIPTION   |
|-----|-------------|---------------|
| 1   | Mouse DATA  | Mouse DATA    |
| 2   | NC          | No connection |
| 3   | GND         | Ground        |
| 4   | VCC         | +5V           |
| 5   | Mouse Clock | Mouse clock   |
| 6   | NC          | No connection |
|     |             |               |

## **Keyboard Connector: JKBMS1**

The mainboard provides a standard  $PS/2^{\mbox{\tiny (8)}}$  keyboard mini DIN connector for attaching a  $PS/2^{\mbox{\tiny (8)}}$  keyboard. You can plug a  $PS/2^{\mbox{\tiny (8)}}$  keyboard directly into this connector.

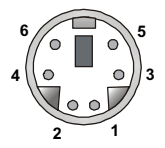

PS/2 Keyboard (6-pin Female)

| r in Deminion |                |                |  |  |
|---------------|----------------|----------------|--|--|
| PIN           | SIGNAL         | DESCRIPTION    |  |  |
| 1             | Keyboard DATA  | Keyboard DATA  |  |  |
| 2             | NC             | No connection  |  |  |
| 3             | GND            | Ground         |  |  |
| 4             | VCC            | +5V            |  |  |
| 5             | Keyboard Clock | Keyboard clock |  |  |
| 6             | NC             | No connection  |  |  |
|               |                |                |  |  |

**Din Definition** 

#### **USB** Connectors

**USB** Ports

The mainboard provides an OHCI (Open Host Controller Interface) Universal Serial Bus root for attaching USB devices such as keyboard, mouse or other USB-compatible devices. You can plug the USB device directly into the connector.

|     | PIN | SIGNAL  | DESCRIPTION             |
|-----|-----|---------|-------------------------|
| ]   | 1   | VCC     | +5V                     |
| L . | 2   | -Data 0 | Negative Data Channel 0 |
|     | 3   | +Data0  | Positive Data Channel 0 |
|     | 4   | GND     | Ground                  |
| n   | 5   | VCC     | +5V                     |
| L   | 6   | -Data 1 | Negative Data Channel 1 |
|     | 7   | +Data 1 | Positive Data Channel 1 |
|     | 8   | GND     | Ground                  |
|     |     |         |                         |

#### **USB Port Description**

# Serial Port Connector: COM A

The mainboard offers one 9-pin male DIN connector as serial port COM A. The port is a 16550A high speed communication port that sends/receives 16 bytes FIFOs. You can attach a serial mouse or other serial devices directly to it.

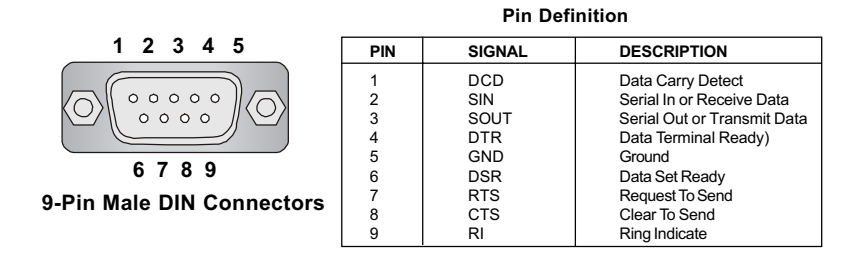

#### **VGA Connector**

The mainboard provides a DB 15-pin female connector to connect a VGA monitor.

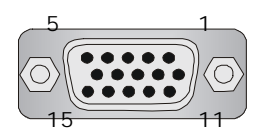

VGA Connector (DB 15-pin)

| Pin | Signal Description |  |
|-----|--------------------|--|
| 1   | RED                |  |
| 2   | GREEN              |  |
| 3   | BLUE               |  |
| 4   | N/C                |  |
| 5   | GND                |  |
| 6   | GND                |  |
| 7   | GND                |  |
| 8   | GND                |  |
| 9   | +5V                |  |
| 10  | GND                |  |
| 11  | N/C                |  |
| 12  | SDA                |  |
| 13  | Horizontal Sync    |  |
| 14  | Vertical Sync      |  |
| 15  | SCL                |  |

# Parallel Port Connector: LPT1

The mainboard provides a 25-pin female centronic connector for LPT. A parallel port is a standard printer port that supports Enhanced Parallel Port (EPP) and Extended Capabilities Parallel Port (ECP) mode.

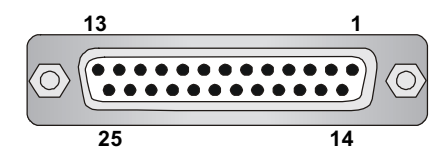

| PIN | SIGNAL     | DESCRIPTION        |
|-----|------------|--------------------|
| 1   | STROBE     | Strobe             |
| 2   | DATA0      | Data0              |
| 3   | DATA1      | Data1              |
| 4   | DATA2      | Data2              |
| 5   | DATA3      | Data3              |
| 6   | DATA4      | Data4              |
| 7   | DATA5      | Data5              |
| 8   | DATA6      | Data6              |
| 9   | DATA7      | Data7              |
| 10  | ACK#       | Acknowledge        |
| 11  | BUSY       | Busy               |
| 12  | PE         | PaperEnd           |
| 13  | SELECT     | Select             |
| 14  | AUTO FEED# | Automatic Feed     |
| 15  | ERR#       | Error              |
| 16  | INIT#      | Initialize Printer |
| 17  | SLIN#      | Select In          |
| 18  | GND        | Ground             |
| 19  | GND        | Ground             |
| 20  | GND        | Ground             |
| 21  | GND        | Ground             |
| 22  | GND        | Ground             |
| 23  | GND        | Ground             |
| 24  | GND        | Ground             |
| 25  | GND        | Ground             |
|     |            |                    |

#### Pin Definition

## **RJ-45 LAN Jack (optional)**

The mainboard provides one standard RJ-45 jack for connection to Local Area Network (LAN). You can connect a network cable to the LAN jack.

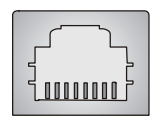

RJ-45 LAN Jack

| PIN | SIGNAL | DESCRIPTION                |
|-----|--------|----------------------------|
| 1   | TDP    | Transmit Differential Pair |
| 2   | TDN    | Transmit Differential Pair |
| 3   | RDP    | Receive Differential Pair  |
| 4   | NC     | Not Used                   |
| 5   | NC     | Not Used                   |
| 6   | RDN    | Receive Differential Pair  |
| 7   | NC     | Not Used                   |
| 8   | NC     | Not Used                   |

#### Pin Definition

## Joystick/Midi Connectors

You can connect a joystick or game pad to this connector.

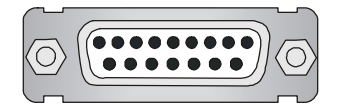

#### **Audio Port Connectors**

Line Out is a connector for Speakers or Headphones. Line In is used for external CD player, Tape player, or other audio devices. Mic is a connector for microphones.

1/8" Stereo Audio Connectors

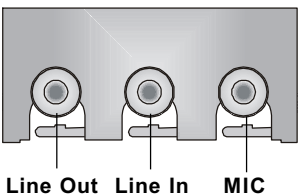

# Connectors

The mainboard provides connectors to connect to FDD, IDE HDD, case, USB Ports, IR module and CPU/System FAN.

# Floppy Disk Drive Connector: FDD1

The mainboard provides a standard floppy disk drive connector that supports 360K, 720K, 1.2M, 1.44M and 2.88M floppy disk types.

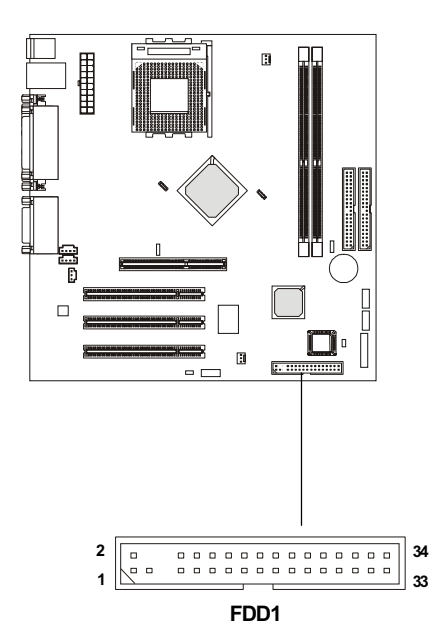

# Hard Disk Connectors: IDE1 & IDE2

The mainboard uses an IDE controller on the nVIDIA<sup>®</sup> MCP-D chipset that provides PIO mode 0-4, Bus Master, and Ultra DMA 33/66/100 modes. It has two HDD connectors IDE1 (Primary) and IDE2 (Secondary). You can connect up to four hard disk drives, CD-ROM or 120MB Floppy to IDE1 and IDE2.

IDE1 (Primary IDE Connector)

- The first hard disk drive should always be connected to IDE1. You can connect a Master and a Slave drive to IDE1.

IDE2 (Secondary IDE Connector)

- You can connect a Master and a Slave drive to IDE2.

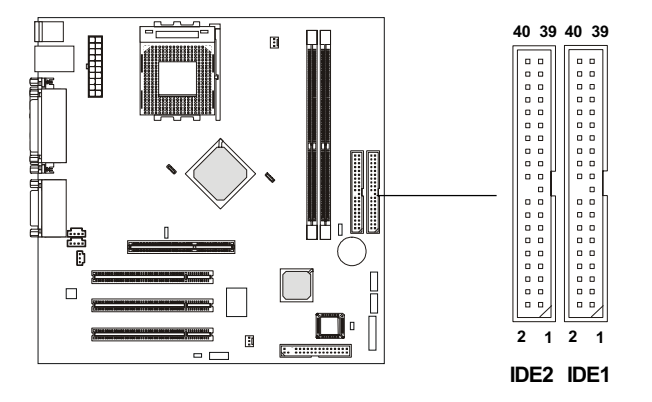

TIP

If you install two hard disks on cable, you must configure the second drive to Slave mode by setting its jumper. Refer to the hard disk documentation supplied by hard disk vendors for jumper setting instructions.

# **Case Connector: JFP1**

The case connector block JFP1 allows you to connect to the Power Switch, Reset Switch, Keylock, Speaker, Power LED, and HDD LED on the case.

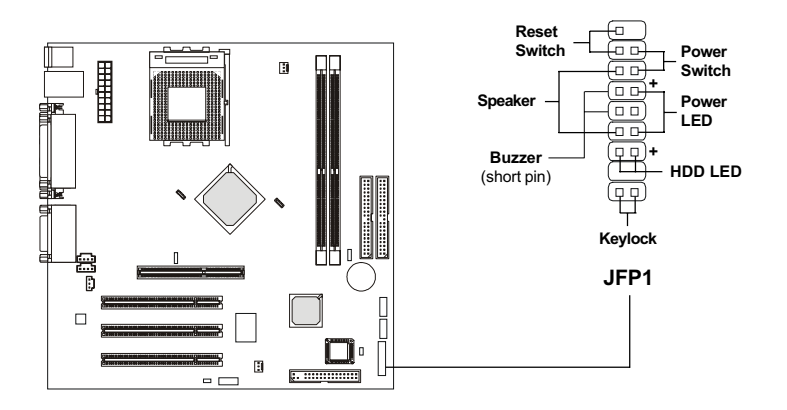

#### **Power Switch**

Connect to a 2-pin push button switch.

#### **Reset Switch**

Reset switch is used to reboot the system rather than turning the power ON/ OFF. Avoid rebooting while the HDD is working. You can connect the Reset switch from the system case to this pin.

#### **PowerLED**

The Power LED is lit while the system power is on. Connect the Power LED from the system case to this pin.

#### Speaker

Speaker from the system case is connected to this pin. If on-board Buzzer is available, then:

| Short pin 14-15: | On-board Buzzer Enabled. |
|------------------|--------------------------|
| Open pin 14-15:  | On-board Buzzer Disabled |

#### HDDLED

HDD LED shows the activity of a hard disk drive. Avoid turning the power off while the HDD is working. You can connect the HDD LED from the system case to this pin.

#### Keylock

Keylock allows you to disable the keyboard for security purpose. You can connect the keylock to this pin.

# CD-In/Aux Line-In Connectors: CD1/AUX1

AUX1 is for DVD add-on card with Line-in connector. CD1 is for CD-ROM audio connector.

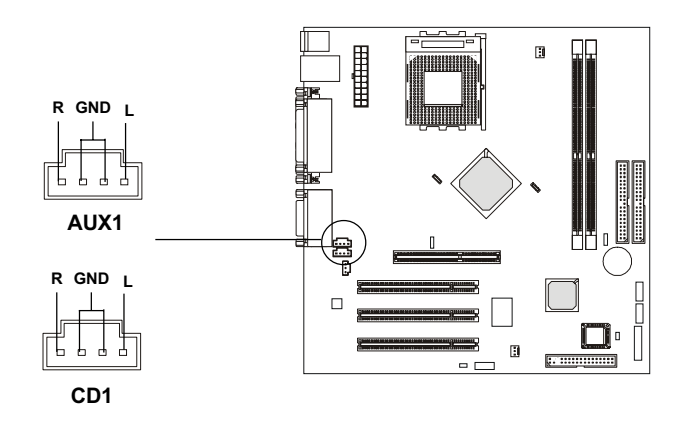

## Power Saving Switch Connector: JGS1

Attach a power saving switch to this connector. Pressing the switch once will have the system enter the sleep/suspend state. Press any key to wake up the system.

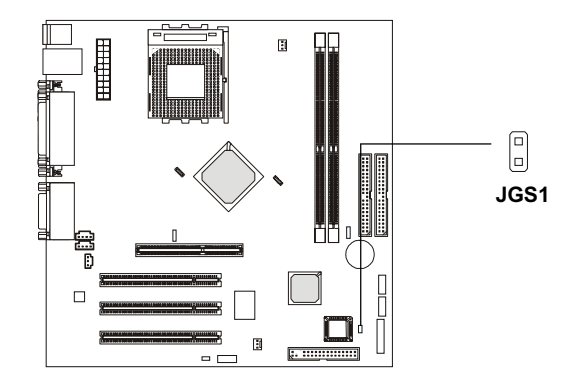

## **Chassis Intrusion Switch Connector: JCASE1**

This connector is connected to a 2-pin chassis switch. If the chassis is opened, the switch will be short. The system will record this status and show a warning message on the screen. To clear the warning, you must enter the BIOS utility and clear the record.

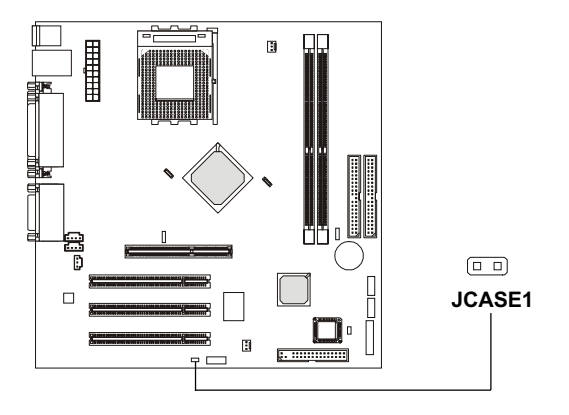

## Front USB Connectors: J9 & J10

The mainboard provides two USB (Universal Serial Bus) pin headers, that allow you to connect optional USB ports for front panel. These connectors are **compliant with Intel Front Panel I/O Connectivity Design Guide.** 

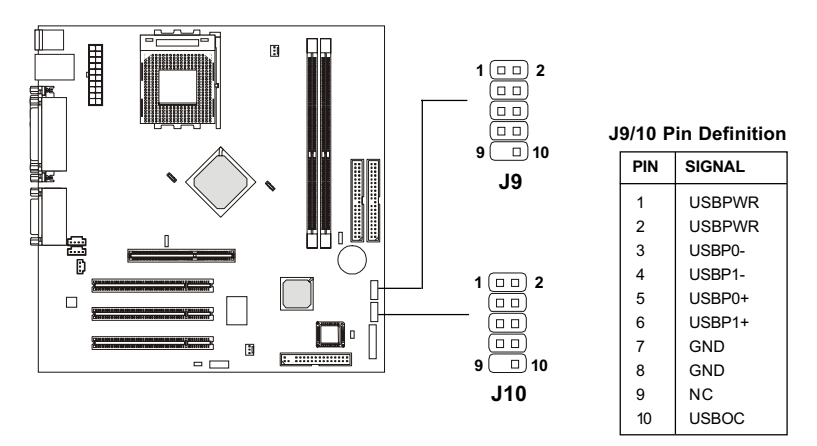

## Fan Power Connectors: CPUFAN1/SYSFAN1

The CPUFAN1 (processor fan) and SYSFAN1 (system fan) support system cooling fan with +12V. It supports three-pin head connector. When connecting the wire to the connectors, always take note that the red wire is the positive and should be connected to the +12V, the black wire is Ground and should be connected to GND. If the mainboard has a System Hardware Monitor chipset on-board, you must use a specially designed fan with speed sensor to take advantage of the CPU fan control.

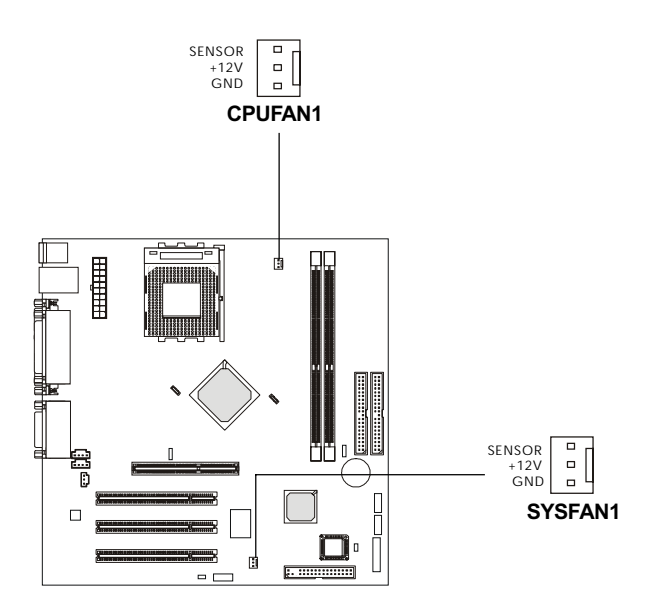

**O** Note:

- 1. Always consult the vendor for proper CPU cooling fan.
- 2. CPU Fan supports the fan control.

# SPDIF Connector: JSPDIF1

The connector is used to connect SPDIF (Sony & Philips Digital Interconnect Format) interface for digital audio transmission.

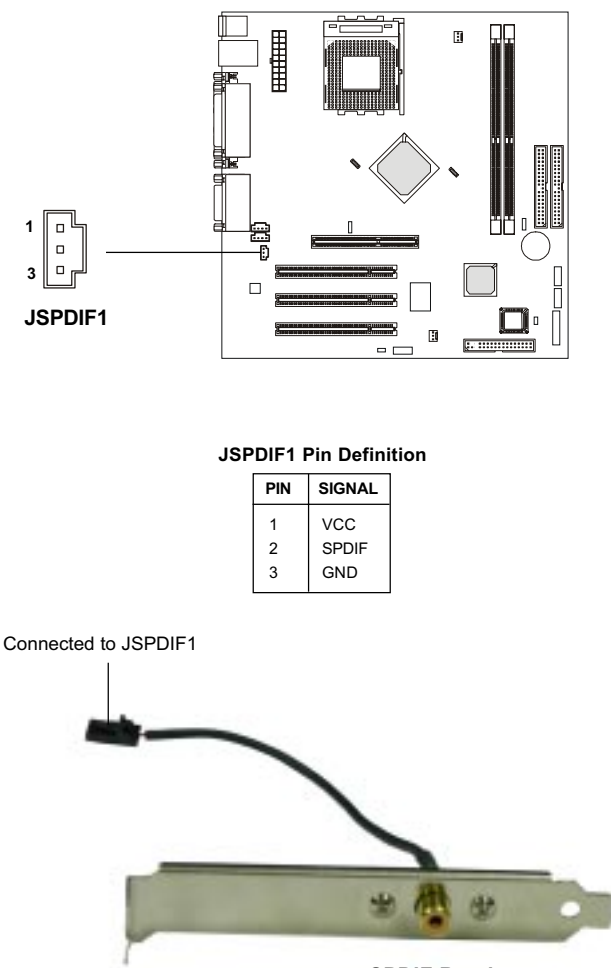

**SPDIF Bracket** 

## Front Panel Audio Connector: JAUDIO1

The front panel audio connector allows you to connect to the front panel audio and is **compliant with Intel Front Panel I/O Connectivity Design Guide**.

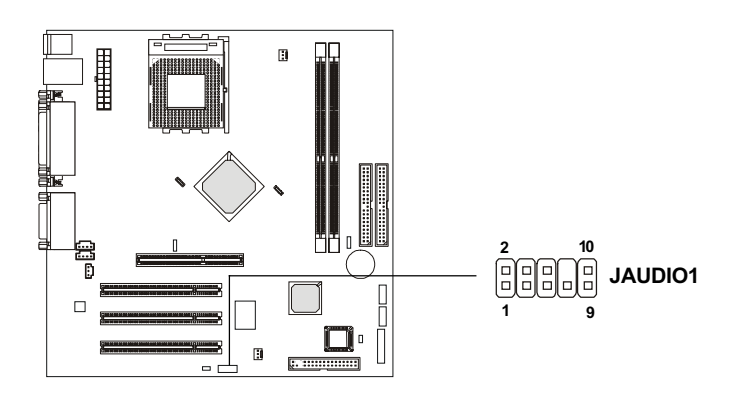

#### Pin Definition

| PIN | SIGNAL       | DESCRIPTION                                            |  |
|-----|--------------|--------------------------------------------------------|--|
| 1   | AUD MIC      | Front panel microphone input signal                    |  |
| 2   | AUD_GND      | Ground used by analog audio circuits                   |  |
| 3   | AUD_MIC_BIAS | Microphone power                                       |  |
| 4   | AUD_VCC      | Filtered +5V used by analog audio circuits             |  |
| 5   | AUD_FPOUT_R  | Right channel audio signal to front panel              |  |
| 6   | AUD_RET_R    | Right channel audio signal return from front panel     |  |
| 7   | HP_ON        | Reserved for future use to control headphone amplifier |  |
| 8   | KEY          | No pin                                                 |  |
| 9   | AUD_FPOUT_L  | Left channel audio signal to front panel               |  |
| 10  | AUD_RET_L    | Left channel audio signal return from front panel      |  |
|     |              |                                                        |  |

# Note:

If you don't want to connect to the front audio header, pins 5 & 6, 9 & 10 have to be jumpered in order to have signal output directed to the rear audio ports. Otherwise, the Line-Out connector on the back panel will not function.

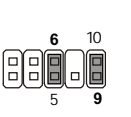

# Jumpers

The motherboard provides the following jumpers for you to set the computer's function. This section will explain how to change your motherboard's function through the use of jumpers.

# **Clear CMOS Jumper: JBAT1**

There is a CMOS RAM on board that has a power supply from external battery to keep the data of system configuration. With the CMOS RAM, the system can automatically boot OS every time it is turned on. If you want to clear the system configuration, use the JBAT1 (Clear CMOS Jumper) to clear data. Follow the instructions below to clear the data:

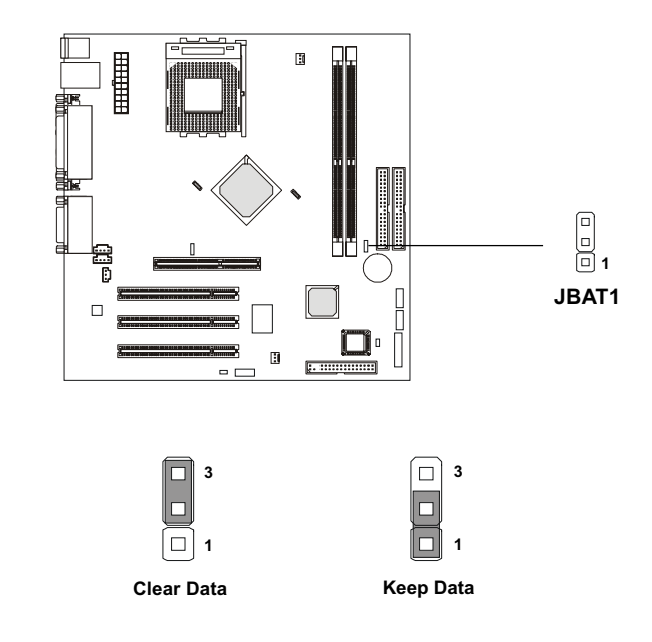

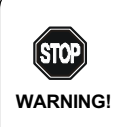

You can clear CMOS by shorting 2-3 pin while the system is off. Then return to 1-2 pin position. Avoid clearing the CMOS while the system is on; it will damage the mainboard.

# Slots

The motherboard provides one AGP slot and three 32-bit Master PCI slots.

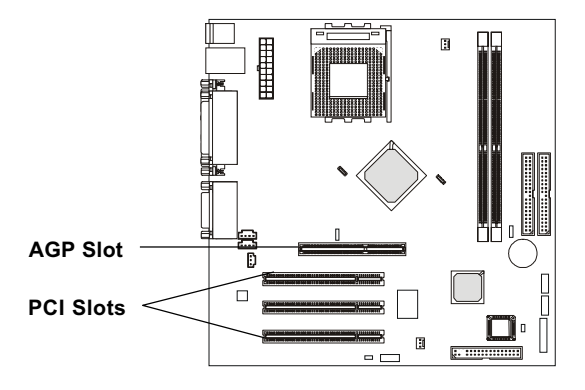

# AGP (Accelerated Graphics Port) Slot

The AGP slot allows you to insert the AGP **1.5V** graphics card. AGP is an interface specification designed for the throughput demands of 3D graphics. It introduces a 66MHz, 32-bit channel for the graphics controller to directly access main memory and provides three levels of throughputs: 1x (266Mbps), 2x (533Mbps) and 4x (1.07Gbps).

The AGP slot only supports 4x 1.5V AGP card. Use of 3.3V AGP card may cause damages to the mainboard.

# **PCI Slots**

The PCI slots allow you to insert the expansion cards to meet your needs. When adding or removing expansion cards, make sure that you unplug the power supply first. Meanwhile, read the documentation for the expansion card to make any necessary hardware or software settings for the expansion card, such as jumpers, switches or BIOS configuration.

## **PCI Interrupt Request Routing**

The IRQ, abbreviation of interrupt request line and pronounced I-R-Q, are hardware lines over which devices can send interrupt signals to the microprocessor.

The "AGP/PCI" IRQ pins are typically connected to the PCI bus INTA#-INTE# pins as follows:

|            | Order 1 | Order 2 | Order 3 | Order 4 |
|------------|---------|---------|---------|---------|
| AGP        | INT E#  | INT A#  |         |         |
| PCI Slot 1 | INT A#  | INT B#  | INT C#  | INT D#  |
| PCI Slot 2 | INT B#  | INT C#  | INT D#  | INT A#  |
| PCI Slot 3 | INT C#  | INT D#  | INT A#  | INT B#  |

PCI Slot 1~3: Bus Master.